API Step by Step How-To for Asset and Inventory cloud products. - Scott's edit

# Language Independent API Access demonstration:

This was written for AssetCloud, but also applies to InventoryCloud. URLs for InventoryCloud are in the form: <a href="https://firsttenant.waspinventorycloud.com">https://firsttenant.waspinventorycloud.com</a>

but substitute your own tenant name in place of "firsttenant".

## Prerequisites

- 1. Postman Install Postman from https://www.getpostman.com/
- 2. API Token Generate and Save the API token. Refer to https://firsttenant.waspassetcloud.com/Help/Std/Edit User.htm
  - 3. You must use your own tenant name in place of "firsttenant" in Steps 2, 4, and 5.
  - 4. Application URL AssetCloud URL https://firsttenant.waspassetcloud.com/.

5.List of APIs - https://firsttenant.waspassetcloud.com/Help/API.

Note: You must use your own tenant name (or domain name). The tenant name will appear in place of "firsttenant" in the URL mentioned in Steps 2, 4, and 5.

API Name - Example:

POST public-api/assets/assetinfosearch

POST public-api/asset-types/infosearch

6. Request Format – JSON.

Note: POST APIs only support JSON input. Below shown is the sample JSON code.

| Request Formats                               |          |      |      |
|-----------------------------------------------|----------|------|------|
| application/json, text/json                   |          | <br> |      |
| Sample:                                       |          | <br> | <br> |
| <pre>{     "SearchPattern": "sample s }</pre> | tring 1" |      |      |
|                                               |          |      |      |

## Sending a POST Request

To send a POST Request, follow the steps below:

1. Launch the Postman Application.

2. Create New Screen will appear. Click on the <u>Request- Create a basic request</u> link. You can also Click on the New button as shown below:

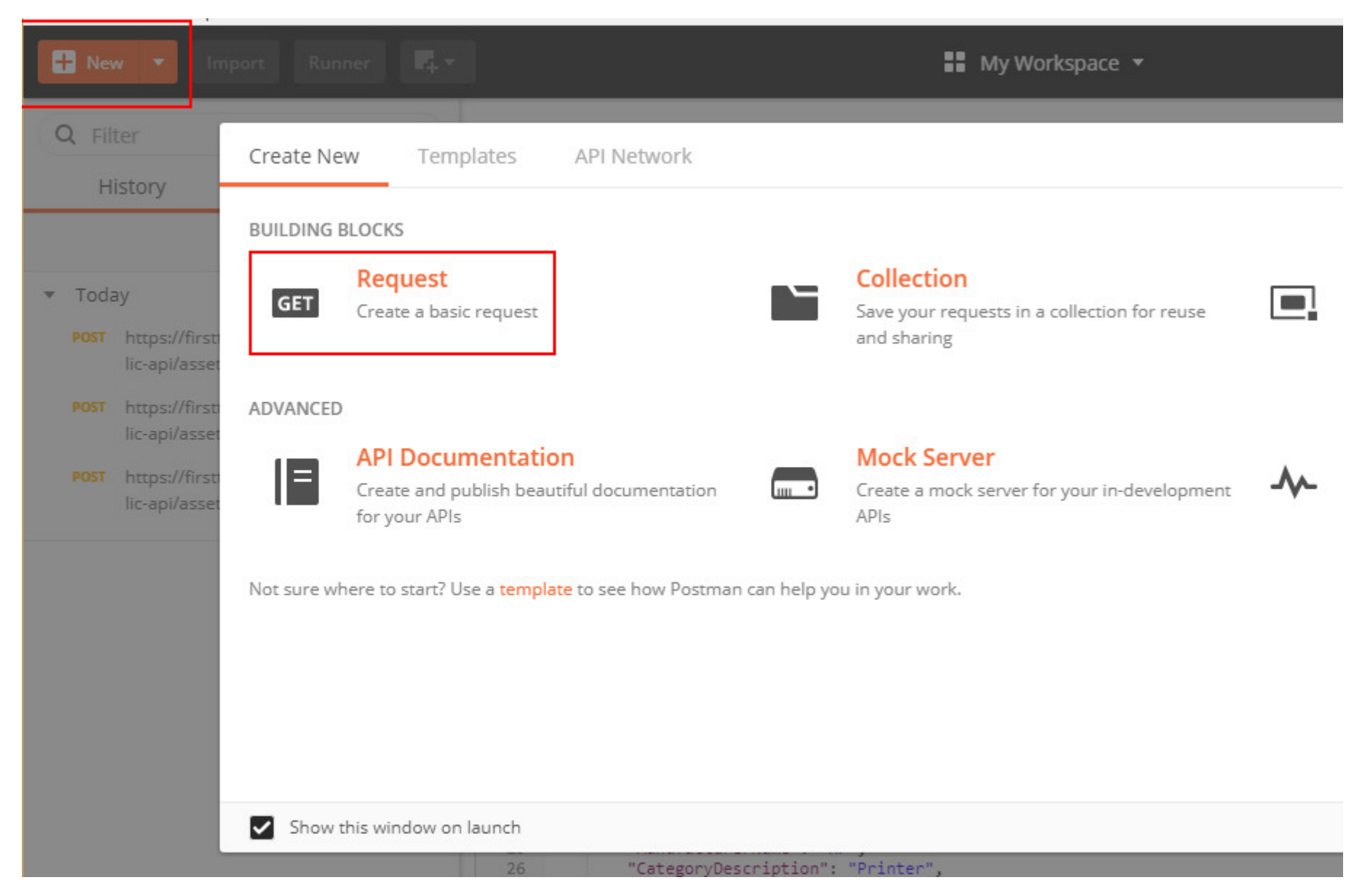

3. **Save Request** Screen will appear.

### SAVE REQUEST

Requests in Postman are saved in collections (a group of requests). Learn more about creating collections

#### Request name

Request description (Optional)

Adding a description makes your docs better

Descriptions support Markdown

Select a collection or folder to save to:

| All Collections |  | + Create Collection |  |  |
|-----------------|--|---------------------|--|--|
|                 |  |                     |  |  |
|                 |  |                     |  |  |
|                 |  |                     |  |  |
|                 |  |                     |  |  |

- 4. Enter the Request & Collection details.
  - Enter the **Request Name**. For Example assetInfosearch.
  - Enter the **Request Description** (optional).
  - Search for Collection or Folder or Click on the +Create Collection or +Create Folder button to create new collection or folder.

#### SAVE REQUEST

Requests in Postman are saved in collections (a group of requests). Learn more about creating collections

#### Request name

assetinfosearch

Request description (Optional)

The method returns all active assets whose asset tag or asset description contains the specified texts that are entered on the combo box. Note: This is a Post API to avoid limitations inherent to passing parameters on the URL.

Descriptions support Markdown

Select a collection or folder to save to:

| Search Results   | + Create Col | lection "Asset Public API |
|------------------|--------------|---------------------------|
| Asset Public API |              |                           |
| Asset Public API |              |                           |
|                  |              |                           |
|                  |              |                           |
|                  |              |                           |
|                  |              |                           |
|                  |              |                           |

5. Click on the **Save to API Public API** button.

6. **My Workspace** screen will appear. The screen will have a tab – assetInfosearch (Request Name).

| File Edit View Help                                   |                                                 |                                                                                                    |                                                                                  |                                                  |
|-------------------------------------------------------|-------------------------------------------------|----------------------------------------------------------------------------------------------------|----------------------------------------------------------------------------------|--------------------------------------------------|
| 🕂 New 🔻 Impo                                          | ort Runner 📮                                    | •                                                                                                    |                                                                                  | My Workspace 🔻                                   |
| Q Filter                                              |                                                 | New Tab                                                                                              | assetinfosearch X                                                                | + •••                                            |
| History                                               | Collections                                     | ▶ assetinfosearch                                                                                    |                                                                                  |                                                  |
|                                                       |                                                 | GET 🔻                                                                                                | Enter request URL                                                                |                                                  |
| Nothing in your history ye<br>send through Postman ar | et. Requests that you<br>re automatically saved | Authorization He                                                                                     | iders Body Pre-requ                                                              | est Script Tests                                 |
|                                                       |                                                 | TYPE<br>Inherit auth from pa<br>The authorization her<br>automatically genera<br>request. Learn more | arent <b>v</b><br>ader will be<br>adder when you send the<br>about authorization | This request is not inheriting any authorization |
|                                                       |                                                 | Response                                                                                             |                                                                                  |                                                  |
|                                                       |                                                 |                                                                                                    |                                                                                  | Hit the Send button to get a re                  |

## 7. Select the HTTP Method. Choose **POST**.

| ew Tab   | × assetInfosear   | ch         | + •••     |              |
|----------|-------------------|------------|-----------|--------------|
| GET 🔺    | Enter request URL |            |           |              |
| GET      | Body              | Pre-reques | st Script | Tests        |
| POST     |                   |            |           |              |
| PUT      |                   |            |           |              |
| PATCH    |                   | •          | Thi       | s request is |
| DELETE   | l be              | the        |           |              |
| COPY     | uthorizatio       | n          |           |              |
| HEAD     |                   |            |           |              |
| OPTIONS  |                   |            |           |              |
| LINK     |                   |            |           |              |
| UNLINK   |                   |            |           |              |
| PURGE    |                   |            |           |              |
| LOCK     |                   |            |           |              |
| UNLOCK   |                   |            | Н         | it the Se    |
| PROPFIND |                   |            |           |              |
| VIEW     |                   |            |           |              |

8. Enter **Request URL**. The Request URL is the combination of your application URL and the API Name.

| 🕂 New 🔻 Im                                               | iport Runner 📭 🖛                                    |                                                                                                    | 🛃 My Workspace 🔻                                                                                                    |
|----------------------------------------------------------|-----------------------------------------------------|----------------------------------------------------------------------------------------------------|----------------------------------------------------------------------------------------------------|
| Q Filter<br>History                                      | Collections                                         | New Tab assetinfosearch                                                                                                    | • + •••                                                                                                    |
| Nothing in your history<br>send through Postman<br>here. | y yet. Requests that you<br>are automatically saved | POST <ul> <li>https://firsttenant.waspate</li> <li>Authorization</li> <li>Headers</li> <li>Body</li> <li>Pre-</li> </ul> TYPE           Inherit auth from parent <ul> <li>The authorization header will be automatically generated when you send the</li> </ul> | sset.net/public-api/assets/assetinfosearch<br>-request Script Tests<br>This request is not inheriting any authorizati |
|                                                          |                                                     | Response                                                                                                    |                                                                                                    |

- 9. Click on the **Header** tab provided in the **My Workspace** screen.
  - Select the **Key**. Choose "Authorization".

| File Edit View Help                                                                         |                                                                                                    |                                         |
|---------------------------------------------------------------------------------------------|----------------------------------------------------------------------------------------------------|-----------------------------------------|
| 🕂 New 🔻 Import Runner 📭 🖛                                                                   | <b>#</b> N                                                                                                    | ly Workspace 🔻                          |
| Q Filter<br>History Collections                                                             | New Tab     assetinfosearch     +        > assetinfosearch     -     -                                               | •                                       |
| Nothing in your history yet. Requests that you send through Postman are automatically saved | POST     https://firsttenant.waspasset.net/public-a       Authorization     Headers (1)     Body     Pre-request Scr | api/assets/assetinfosearch<br>ipt Tests |
| here.                                                                                       | Key                                                                                                    | Value                                   |
|                                                                                             | Author<br>Authorization                                                                                              | Value                                   |
|                                                                                             | Resp Proxy-Authorization                                                                                             |                                         |

 Select the Value. Enter "Bearer", insert a space and then paste the copied token. The Response will not appear if the token is pasted without space. Refer <u>Edit User</u> for downloading and copying the API token.

| assetinfosear | rch                              |                                                                                                    |                                                                                                    |          |
|---------------|----------------------------------|----------------------------------------------------------------------------------------------------|----------------------------------------------------------------------------------------------------|----------|
| POST 🔻        | https://firsttenant.waspasset.ne | /public-api/assets/assetinfosearch                                                                                                    | Params                                                                                                    | Send     |
| Authorization | Headers (1) Body Pre-red         | uest Script Tests                                                                                                    |                                                                                                    |          |
| Key           |                                  | Value                                                                                                    | Description                                                                                                    | ••• Bulk |
| Authorizati   | ion                              | Bearer           JJJIZnJIc2hfdG9rZW49TE1KNWhzUXRIRWJkd0           p4clhyN2dEXIZxJi5pc3N1ZWQ9MDcvMTgvM           oxNDowNCYuZXhwaXJIcz0wNy8yMC8yMDE4           OjAwJIRva2VuPUhKb09pR3d1eEZzcGh1MDI2           Ek1MUNxUUMtS2NzcDd4MC0yaVhDekd2U1           Gt1ZTUyLXRBSnFZV0xIVVNtN1NMSWJUUFJI2           dUIZOTFiZHFSUDd5NI95SmRhLUgwRHF2T2:           WtNTHQ1dE51T2dmbi0tbG1WeEZTQ0FqOE           NaV9rNTVyU0xTa0dkSzhZb0VqQzlvUlk2b0p           R11rQ112cDZVRDhja25xUIE1MmJIc3JBdkwzN           mhsMUJhT1ZpT0JJMkc5QXJsLV95N29WZWty           zZvWGlkYXR1UUk40FhoSFp2ZXlpQmpBUUY           XJDNUdMUjRETzdZc05mbXBBNDd0dVJJ0VR           6MU9PdnRnNjVnJmNsaWVudF9pZD1Nb2JpB           9maXJzdHRlbmFudCZVc2VySWQ9MTM0NTk           3NS000GNiLWJjMjYtMjk1ZDEzNDc1Y2NiJnJv           SBMb2dpbiZodHRw0i8vc2NoZW1hcy54bWx           yZy93cy8yMDA1LzA1L2lkZW50aXR5L2NsYW           PWxpamFuYWlyLmoyMkBnbWFpbC5jb20ma           3NjaGVtYXMueG1sc29hcC5vcmcvd3MvMjAv           ZGVudGl0eS9jbGFpbXMvbmFtZWlkZW50aW | DpWdyRwSn<br>jAxOCAwNT<br>4IDAwOjAw<br>1aVNjQ2VxZ<br>19HTmNae<br>ZmpQdmVx<br>xsY3c3SIJDQ<br>Q5MjI2NnV<br>ZT3d4cFRY<br>HZtUkphN<br>YTdXeUdzU<br>(2TIFkaVJFT<br>nU19KOHB<br>bGVBc3NIdF<br>1M2QtOTA<br>/bGVzPUFQS<br>xzb2FwLm9<br>/ltcy9uYW11<br>aHR0cDovL<br>vNS8wNS9p<br>/zpZXI9MTM |          |
|               |                                  |                                                                                                    |                                                                                                    |          |

• Enter the **Description** (optional).

10. Click on the **Body** tab provided in the **My Workspace** screen.

• Choose the "Raw" radio button.

| ▶ assetinfosearc | h                        |                                             |        |      |
|------------------|--------------------------|---------------------------------------------|--------|------|
| POST 🔻           | https://firsttenant.wasp | asset.net/public-api/assets/assetinfosearch | Params | Send |
| Authorization    | Headers (2) Body         | Pre-request Script Tests                    |        |      |
| form-data        | x-www-form-urlencoded    | ● raw ● binary Text ▼                       |        |      |
| 1                |                          |                                             |        |      |

 Choose "JSON (application/json)" from the Content-Type drop-down menu. Once you select the content type, the Header tab will display the Content type (Key) as application/JSON (Value).

| ▶ assetinfosearch                                                           |                                     |        |      |
|-----------------------------------------------------------------------------|-------------------------------------|--------|------|
| POST <ul> <li>https://firsttenant.waspasset.net/public-api/asset</li> </ul> | ts/assetinfosearch                  | Params | Send |
| Authorization Headers (2) Body Pre-request Script                           | Tests                               |        |      |
| ● form-data ● x-www-form-urlencoded ● raw ● binary                          | Text 🔺                              |        |      |
| 1                                                                           | Text                                |        |      |
|                                                                             | Text (text/plain)                   |        |      |
|                                                                             | JSON (application/json)             |        |      |
|                                                                             | Javascript (application/javascript) |        |      |
|                                                                             | XML (application/xml)               |        |      |
|                                                                             | XML (text/xml)                      |        |      |
|                                                                             | HTML (text/html)                    |        |      |

• Enter the **JSON Code**. Example – Below shown is the sample JSON Code for public-api/assets/assetinfosearch.

| https://firsttenan       | t.was • https://firsttenant.wa | https://firsttenant.waspasse        | https://firsttenant.was | + ••• | No Environm | ient |
|--------------------------|--------------------------------|-------------------------------------|-------------------------|-------|-------------|------|
| POST 🔻                   | https://firsttenant.waspa:     | sset.net/public-api/assets/assetinf | osearch                 |       | Params      | Send |
| Authorization            | Headers (2) Body •             | Pre-request Script Tests            |                         |       |             |      |
| form-data                | x-www-form-urlencoded          | 🖲 raw 🔎 binary 🛛 JSON (ap           | oplication/json) 🔻      |       |             |      |
| 1 ▼ {<br>2 "Searc<br>3 } | hPattern": "HP"                |                                     |                         |       |             |      |
|                          |                                |                                     |                         |       |             |      |

• Click on the **Send** button.

| https://firsttenan | t.was • https://firsttenant.wa | as 😑 https://firsttenant.waspasse   | https://firsttenant.was | + | No Environm | ient |
|--------------------|--------------------------------|-------------------------------------|-------------------------|---|-------------|------|
| POST 🔻             | https://firsttenant.waspa      | sset.net/public-api/assets/assetinf | osearch                 |   | Params      | Send |
| Authorization      | Headers (2) Body •             | Pre-request Script Tests            |                         |   |             |      |
| • form-data        | • x-www-form-urlencoded        | 🖲 raw 🔎 binary 🛛 JSON (aj           | oplication/json) 🔻      |   |             |      |
| 1 + {<br>2 "Searc  | hPattern": "HP"                |                                     |                         |   |             |      |
|                    |                                |                                     |                         |   |             |      |

11. The **Response** will appear under **Body** > **Pretty**. Click on the **Save** button. Example – The response will display the search result of assets that have "HP" in it.

| POST              | *       | https://firsttenant.waspasset.net/public-api/assets/assetinfosearch | Params         | Send     |
|-------------------|---------|---------------------------------------------------------------------|----------------|----------|
| Body Co           | ookies  | Headers (15) Test Results                                           | Status: 200 OK | Time: 39 |
| Pretty            | Raw     | Preview JSON -                                                      |                |          |
| 1 ▼ [<br>2 ▼<br>3 | {<br>"R | owNumber": 0,                                                       |                |          |
| 4                 | "A      | ssetTag": "10339",                                                  |                |          |
| 5                 | - A     | ssetDescription": "HP Officejet Pro X551dW Printer",                |                |          |
| 0                 | P A     | ssetClassic; 1,<br>ssetTypeNumber", "WD Officiat Dee VEEldy"        |                |          |
| 8                 | "       | ssetTypeNumber : "HP Officeist Pro X551dw Printer"                  |                |          |
| 9                 | "       | ssetSerialNumber": "1200000"                                        |                |          |
| 10                | "       | ssetModelName": "Lazer"                                             |                |          |
| 11                | "       | ssetRecordStatus": 0.                                               |                |          |
| 12                | "H      | asAttachment": false.                                               |                |          |
| 13                | "A      | ssetTransOuantity": 0.                                              |                |          |
| 14                | "0      | ustomFields": [].                                                   |                |          |
| 15                | "A      | ttachmentsToAdd": [].                                               |                |          |
| 16                | "A      | ttachmentsToDelete": []                                             |                |          |
| 17                | },      |                                                                     |                |          |
| 18 -              | {       |                                                                     |                |          |
| 19                | "R      | owNumber": 1,                                                       |                |          |
| 20                | "A      | ssetTag": "10342",                                                  |                |          |
| 21                | "A      | ssetDescription": "HP Officejet Pro X551dw Printer",                |                |          |
| 22                | "A      | ssetClassId": 1,                                                    |                |          |
| 23                | "A      | ssetTypeNumber": "HP Officejet Pro X551dw",                         |                |          |
| 24                | "A      | ssetTypeDescription": "HP Officejet Pro X551dw Printer",            |                |          |
| 25                | "A      | ssetSerialNumber": "1200915",                                       |                |          |
| 26                | "A      | ssetModelName": "X551dW",                                           |                |          |
| 27                | "A      | ssetRecordStatus": 0,                                               |                |          |
| 28                | "H      | asAttachment": false,                                               |                |          |

12. On Saving, a message will appear indicating that the "Response is saved in examples and you edited before saving. You can also add anew example with your custom response."

#### ◀ assetinfosearch

### Untitled Example

| Resp    | ponses are nov | v saved in Examples, which you | ı can edit before saving. You can also add new examples with your | own custom response. <u>Learn</u> | More      |
|---------|----------------|--------------------------------|-------------------------------------------------------------------|-----------------------------------|-----------|
| NAME    |                |                                |                                                                   |                                   |           |
| asseti  | infosearch     |                                |                                                                   |                                   |           |
| EXAMPLE | E REQUEST      |                                |                                                                   |                                   |           |
| F       | POST 🔻         | https://firsttenant.waspasse   | t.net/public-api/assets/assetinfosearch                           |                                   |           |
| Head    | ders (2) B     | ody •                          |                                                                   |                                   |           |
|         | Key            |                                | Value                                                             | Description ***                   | Bulk Edit |
|         | Authorizati    | on                             | Bearer JIJIZnJIc2hfdG9rZW49TE1KNWhzUXRIRWJkd                      |                                   |           |
|         | Content-Ty     | pe                             | application/json                                                  |                                   |           |
|         | New key        |                                | Value                                                             | Description                       |           |
| EXAMPLE | E RESPONSE     |                                |                                                                   |                                   |           |
| Body    | / Headers      | (15)                           |                                                                   | Status                            | 200 OK    |
| Pre     | etty Raw       | Preview JSON <b>•</b>          |                                                                   |                                   |           |

#### Note:

• If you use the Invalid token, following message will get displayed.

| POST 🔻 | https://firsttenant.waspasset.net/public-api/assets/assetinfosearch | Params | Send |
|--------|---------------------------------------------------------------------|--------|------|
|        |                                                                     |        |      |

# Could not get any response

There was an error connecting to https://firsttenant.waspasset.net/public-api/assets/assetinfosearch.

## Why this might have happened:

- . The server couldn't send a response: Ensure that the backend is working properly
- Self-signed SSL certificates are being blocked: Fix this by turning off 'SSL certificate verification' in Settings > General
- Proxy configured incorrectly Ensure that proxy is configured correctly in Settings > Proxy
- Request timeout: Change request timeout in Settings > General
- Status 429 Too Many Requests is returned by the API if there is too much API traffic. You must slow down sending API request when you encounter this type of error. Examine the Wasp-OverloadProtection-Reset value in the response headers to determine the number of seconds you need to wait before sending the new request. Make sure to wait for the time displayed in the response header. If you send a request before the value has elapsed, your request will not get processed and a new retry value will be returned.

| ody Cookies Headers (14) Test Results                     | Status: 429 Too Many Requests |  |
|-----------------------------------------------------------|-------------------------------|--|
| connection $\rightarrow$ keep-alive                       |                               |  |
| Content-Length $\rightarrow 0$                            |                               |  |
| Date → Mon, 23 Jul 2018 08:43:28 GMT                      |                               |  |
| Expires $\rightarrow -1$                                  |                               |  |
| $Pragma \rightarrow no-cache$                             |                               |  |
| Server $\rightarrow$ Microsoft-IIS/8.5                    |                               |  |
| Server $\rightarrow$ Microsoft-IIS/8.5                    |                               |  |
| WWW-Authenticate → Wasp-OverloadProtection-Reset 15.90639 |                               |  |
| X-AspNet-Version $\rightarrow$ 4.0.30319                  |                               |  |
| X-Powered-By $\rightarrow$ ASP.NET                        |                               |  |

 Status – 415 Unsupported Media Type is returned if the user sets the Content-Type which is not supported by the application for example – Text, Javascript, HTML.

| Body | Cookies Headers (11) Test Results Status: 415 Unsupported Media Type Tim       | e: 10 |
|------|--------------------------------------------------------------------------------|-------|
|      |                                                                                |       |
| 112  | <pre>&gt;.</pre>                                                               |       |
| 110  | UCTUBLEVBINE : 2010-0/-20100:49:04.09241/+00:00 ,<br>"DofValueRecordStatus": 0 |       |
| 109  | "DefDateValue": 1.0,<br>"DefDateValue", "2018-07-23T08:40:34 502417:00:00"     |       |
| 108  | "DefNumberValue": "sample string 3",                                           |       |
| 107  | "DCFDatalype": 1,                                                              |       |
| 106  | "DcfLabel": "sample string 2",                                                 |       |
| 105  | "ImportRowNumber": 1,                                                          |       |
| 104  | {                                                                              |       |
| 103  | "CustomFields": [                                                              |       |
| 102  | "AssetPdCost": 1.0,                                                            |       |
| 101  | "AssetPdPurchaseDate": "2018-07-23T08:49:34.592417+00:00",                     |       |
| 100  | "AssetPdPoNumber": "sample string 21",                                         |       |
| 99   | "OwnerNumber": "sample string 20",                                             |       |
| 98   | "OwnerName": "sample string 19",                                               |       |
| 97   | "AssetTransOuantity": 18.0.                                                    |       |
| 96   | "HasAttachment": true.                                                         |       |
| 95   | "NewDefault4ttachment": "sample string 16".                                    |       |
| 95   | "AssetDecordStatus": 0                                                         |       |
| 92   | "AssetDefaultCost": 1.0                                                        |       |
| 0.2  | "Anoste Description Benja Deta", #2010.07.23708.40.24.502417.00.00#            |       |

Status – 422 Unprocessable Entity indicates that the server understands the content type of the request entity and the syntax of the request entity is correct but was unable to process the contained instructions.

| Body Cookies Headers (15) Test Results         | Status: 422 Unprocessable Entity | Time: 9 |
|------------------------------------------------|----------------------------------|---------|
| Cache-Control $\rightarrow$ no-cache, no-store |                                  |         |
| Connection $\rightarrow$ keep-alive            |                                  |         |
| Content-Length $\rightarrow$ 1044              |                                  |         |
| Content-Type $\rightarrow$ application/json    |                                  |         |
| Date → Mon, 23 Jul 2018 08:51:39 GMT           |                                  |         |
| Expires $\rightarrow$ -1                       |                                  |         |
| $Pragma \rightarrow no-cache$                  |                                  |         |
| Server $\rightarrow$ Microsoft-IIS/8.5         |                                  |         |
| Server $\rightarrow$ Microsoft-IIS/8.5         |                                  |         |
| WaspResult $\rightarrow$ WaspResult            |                                  |         |

• Status – **500 Internal Server Error** is returned when an unexpected condition is encountered. For example – Error in Json code.

| POST ▼                        | https://firsttenant.waspasset.net/public-api/asset-types/infosearch                  |                                           | Params                           | Send        |
|-------------------------------|--------------------------------------------------------------------------------------|-------------------------------------------|----------------------------------|-------------|
|                               |                                                                                      |                                           |                                  |             |
|                               |                                                                                      |                                           |                                  |             |
|                               |                                                                                      |                                           |                                  |             |
| Body Cookies                  | Headers (14) Test Results                                                            | Status: 50                                | ) Internal Server Erro           | r Time: 272 |
| Pretty Raw                    | Preview ISON T                                                                       | 500 Internal Ser                          | ver Error                        |             |
| 1 • {<br>2 "Resul<br>3 "Messa | tCode": -20000,<br>ge": "* Unexpected error occurred. Please contact tech support.", | A generic error me<br>specific message is | ssage, given when<br>s suitable. | no more     |
| 4 "HttpS<br>5 "Field<br>6 }   | tatusCode": 500,<br>Name": "Object reference not set to an instance of an object."   |                                           |                                  |             |

• Status – **200 OK** is a standard response for any successful HTTP request.

| POST       https://firsttenant.waspasset.net/public-api/assets/assetinfosearch       Params       Send         Authorization       Headers (2)       Body       Pre-request Script       Tests <ul> <li>form-data</li> <li>x-www-form-urlencoded</li> <li>raw</li> <li>binary</li> <li>jSON (application/json)</li> <li> </li> <li> <li>form-data</li> <li>x-www-form-urlencoded</li> <li>raw</li> <li>binary</li> <li>jSON (application/json)</li> <li> </li> <li> </li> <li>form-data</li> <li>x-www-form-urlencoded</li> <li>raw</li> <li>binary</li> <li>jSON (application/json)</li> <li> </li> <li> </li> <li>form-data</li> <li>x-www-form-urlencoded</li> <li>raw</li> <li>binary</li> <li>jSON (application/json)</li> <li> </li> <li> </li> <li>form-data</li> <li>x-www-form-urlencoded</li> <li>raw</li> <li>binary</li> <li>jSON (application/json)</li> <li> </li> <li> </li> <li>Authorization</li> <li>FeatorehPattern*: "sample string 1"</li> <li> </li> <li>Body</li> <li>Cookkes</li> <li>Headers (15)</li> <li>Test Results</li> <li>Status: 200 OK</li> <li>Time</li> <li>Pretty</li> <li>Raw</li> <li>Preview</li> <li>JSON</li> <li> </li> </li></ul> <li>Authorization</li> |                  |                              |                          |                           |               |            |
|----------------------------------------------------------------------------------------------------|------------------|------------------------------|--------------------------|---------------------------|---------------|------------|
| Authorization       Headers (2)       Body       Pre-request Script       Tests         • form-data       • xwww-form-urlencoded       • raw       • binary       JSON (application/json) •         1 * [()       "SearchPattern": "sample string 1"       •         3       )       •       •         Body       Cookies       Headers (15)       Test Results       Status: 200 OK       Time         Pretty       Raw       Preview       JSON •       =       •       •       •                                                                                                    | POST *           | https://firsttenant.waspa    | sset.net/public-api/asse | ts/assetinfosearch        | Params        | Send       |
| ● form-data       ● x-www-form-urlencoded       ● raw       ● binary       JSON (application/json)         1 * {}       3       }       "SearchPattern": "sample string 1"         3       }                                                                                                    | Authorization    | Headers (2) Body •           | Pre-request Script       | Tests                     |               |            |
| 1 * [6]       "SearchPattern": "sample string 1"         3       ]         Body       Cookies         Headers (15)       Test Results         Pretty       Raw         Preview       JSON *                                                                                                    | form-data        | x-www-form-urlencoded        | 🖲 raw 🛛 binary           | JSON (application/json) 🔹 |               |            |
| 3       }         Body       Cookies       Headers (15)         Test Results       Status: 200 OK         Pretty       Raw       Preview         JSON       T                                                                                                    | 1 ▼ {<br>2 "Sear | chPattern": "sample string   | 1"                       |                           |               |            |
| Body       Cookies       Headers (15)       Test Results       Status: 200 OK       Time         Pretty       Raw       Preview       JSON       Time                                                                                                    | 3 }              |                              |                          |                           |               |            |
| Body       Cookies       Headers (15)       Test Results       Status: 200 OK       Time         Pretty       Raw       Preview       JSON       Time                                                                                                    |                  |                              |                          |                           |               |            |
| Body Cookies Headers (15) Test Results   Pretty Raw Preview JSON < =                                                                                                    |                  |                              |                          |                           |               |            |
| Body Cookies Headers (15) Test Results   Pretty Raw Preview JSON TIME                                                                                                    |                  |                              |                          |                           |               |            |
| Body Cookies Headers (15) Test Results   Pretty Raw Preview JSON                                                                                                    |                  |                              |                          |                           |               |            |
| Body       Cookies       Headers (15)       Test Results       Status: 200 OK       Time         Pretty       Raw       Preview       JSON <b>v</b> Time       Time                                                                                                    |                  |                              |                          |                           |               |            |
| Body       Cookies       Headers (15)       Test Results       Status: 200 OK       Time         Pretty       Raw       Preview       JSON <b>v</b> Time                                                                                                    |                  |                              |                          |                           |               |            |
| Pretty Raw Preview JSON 🔻 🛱                                                                                                    | Body Cook        | ies Headers <b>(15)</b> Test | t Results                |                           | Status: 200 O | K Time: 30 |
|                                                                                                    | Pretty Ra        | w Preview JSON <b>v</b>      | Ŧ                        |                           |               |            |

13. The **History** tab will store all requests you sent using the POSTMAN application and **Collection** tab is a group of saved requests. Both History and Collection tab appears on the left-hand side of the Postman application.

| Н            | istory Collec                                                       | ctions           |      | History                              | Collections |
|--------------|---------------------------------------------------------------------|------------------|------|--------------------------------------|-------------|
|              |                                                                     | Clear all        |      |                                      | C1          |
| Toda<br>POST | ay<br>https://firsttenant.waspasse<br>lic-ani/assets/assetinfosearc | et.net/pub       | - 16 | API Public API<br>1 request          |             |
| POST         | https://firsttenant.waspasse<br>lic-api/asset-types/infosearc       | et.net/pub<br>:h | GET  | assetadvancedinf<br>Asset Public API | osearch     |
| POST         | https://firsttenant.waspasse<br>lic-api/asset-types/infosearc       | et.net/pub<br>th |      | 2 requests                           |             |
| POST         | https://firsttenant.waspasse<br>lic-api/asset-types/infosearc       | et.net/pub<br>th | hii  | 0 requests                           |             |
| POST         | https://firsttenant.waspasse<br>lic-api/assets/assetinfosearc       | et.net/pub<br>ch | hii  | AssetTypeInfoSear<br>2 requests      | rchAPI      |